## https://www.youtube.com/watch?v=sCtglUxeuwE

## $\underline{Buiten}$ – video les

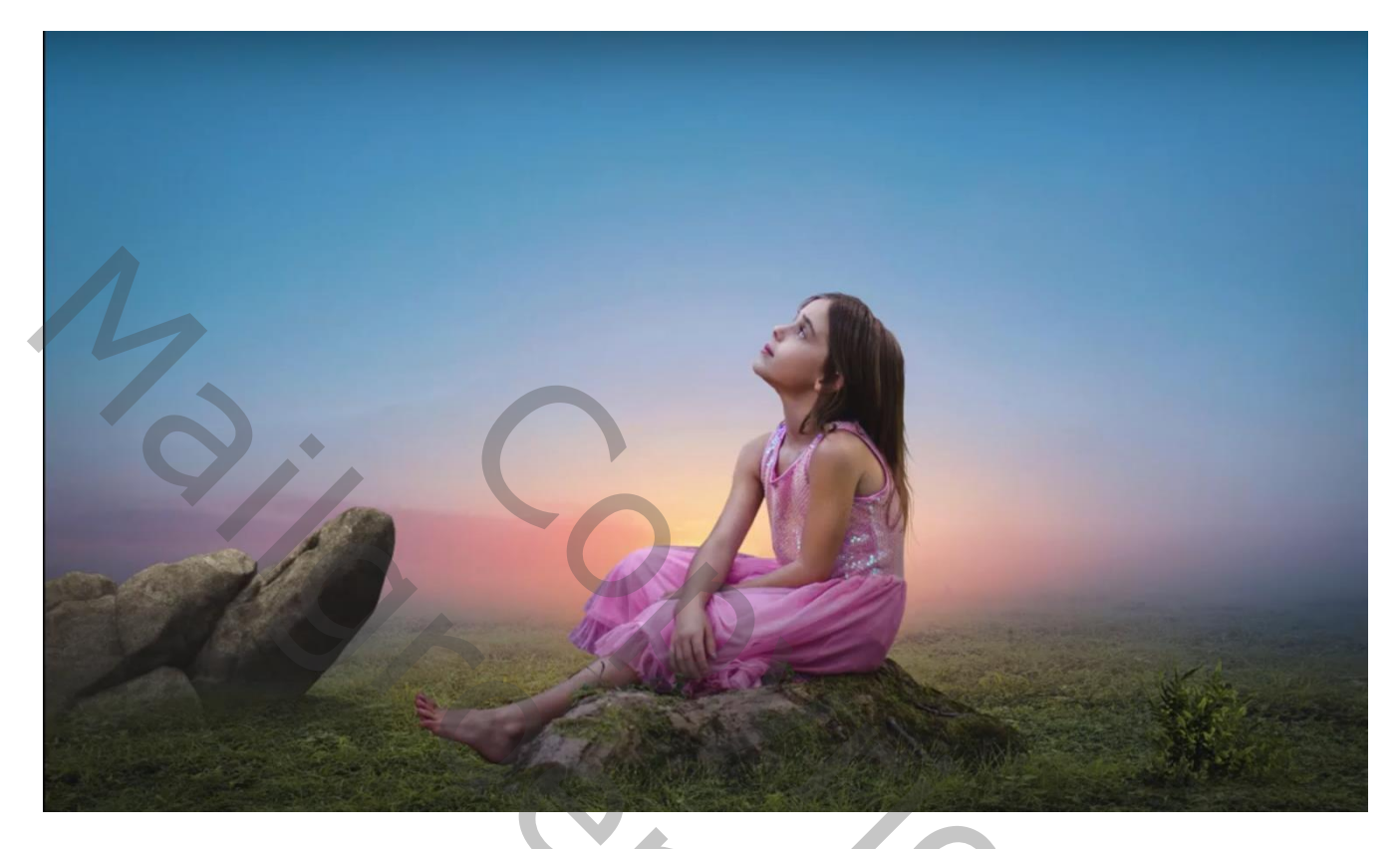

Nodig : stenen; lucht; kind; planten; gras

Open de "gras" afbeelding; achtergrond laag ontgrendelen; afbeelding wat samendrukken Onder die laag een Aanpassingslaag 'Volle kleur', kleur = # 313D58

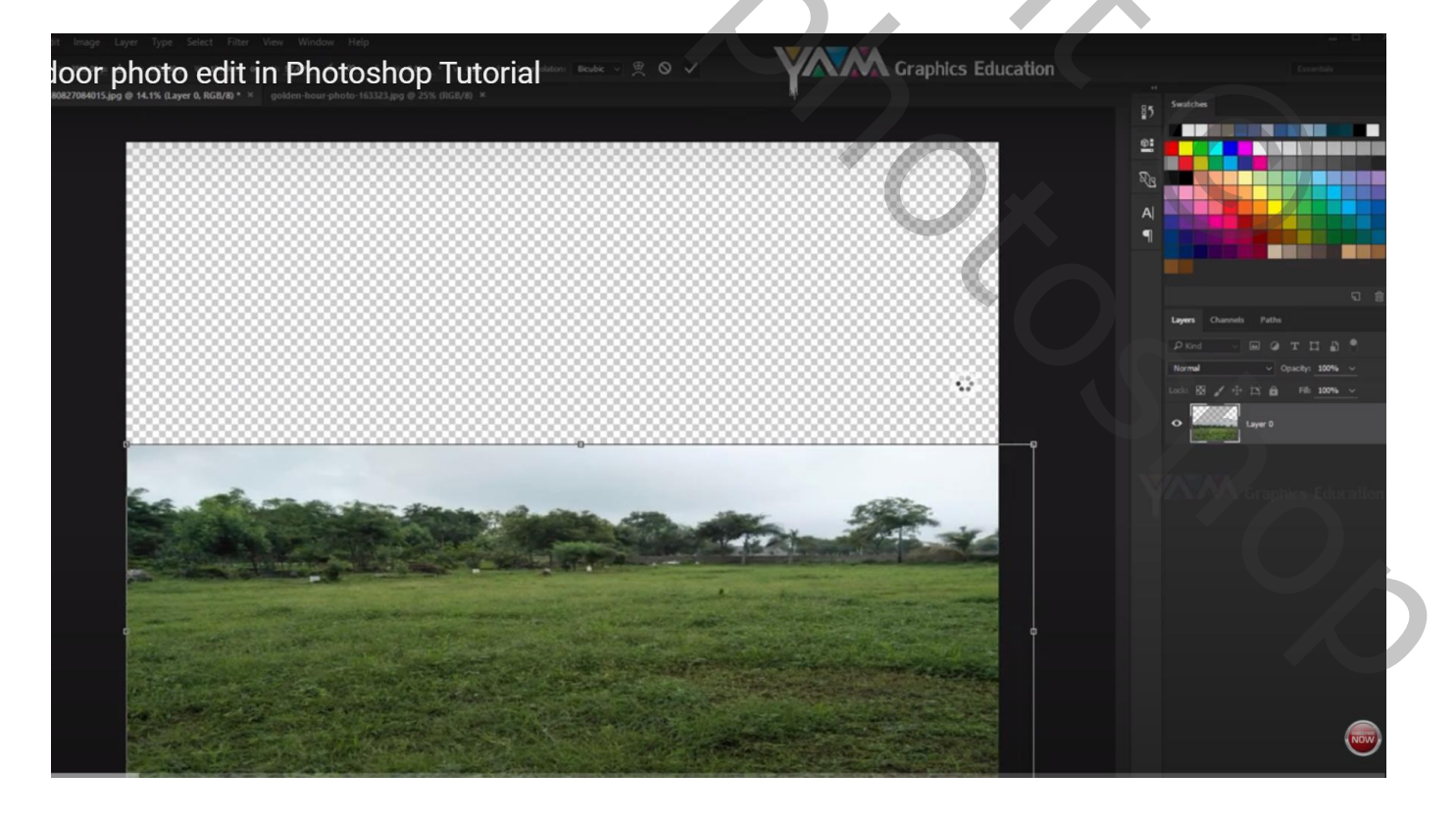

Laagmasker toevoegen aan de "gras" laag; zwart transparant Verloop trekken van boven naar beneden

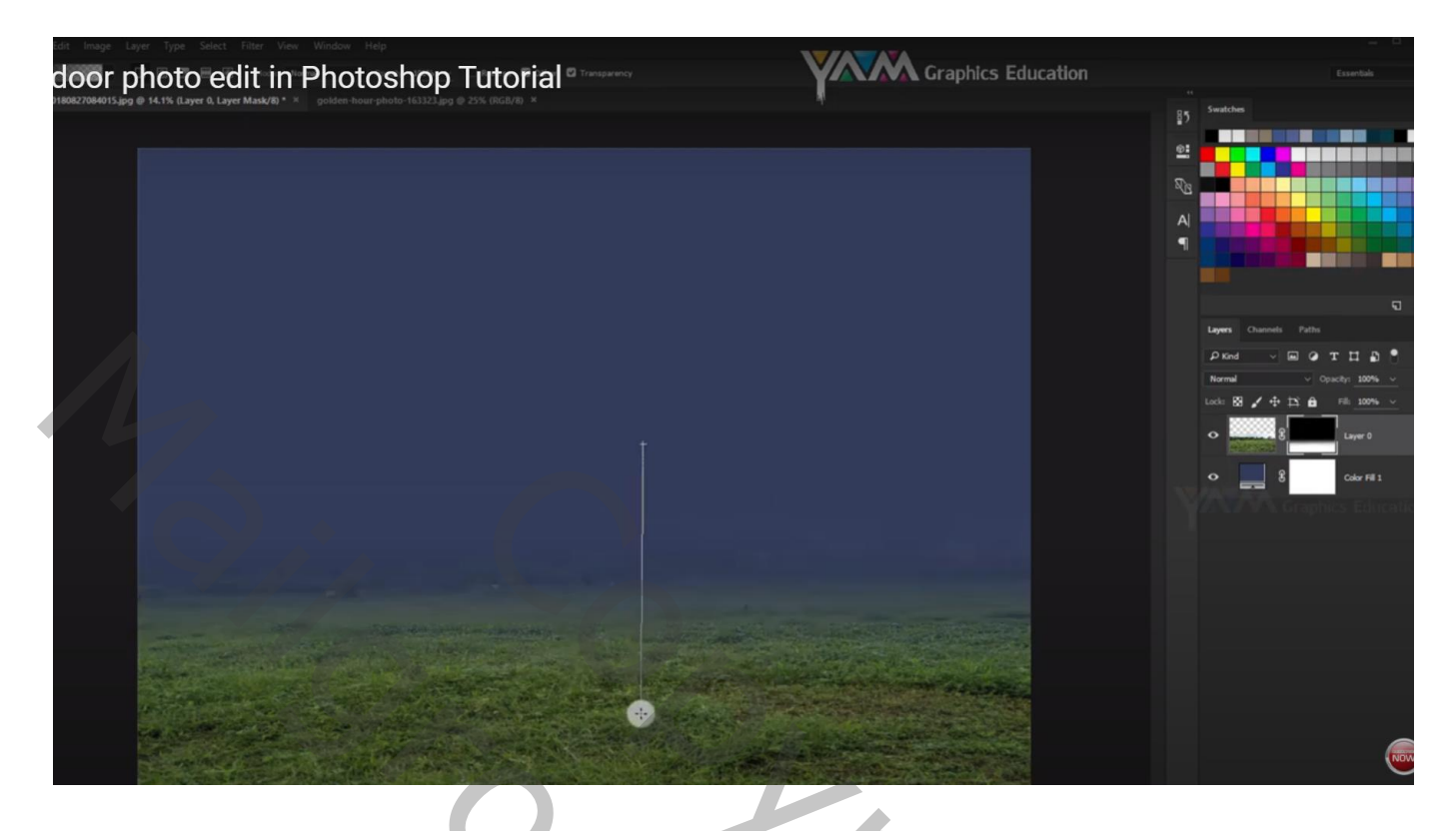

De "wolken" toevoegen onder laag "gras"; eerst wat donkerder maken Horizontaal omdraaien ; laagmasker; deel onderaan verwijderen Met Kloonstempel de rots verwijderen

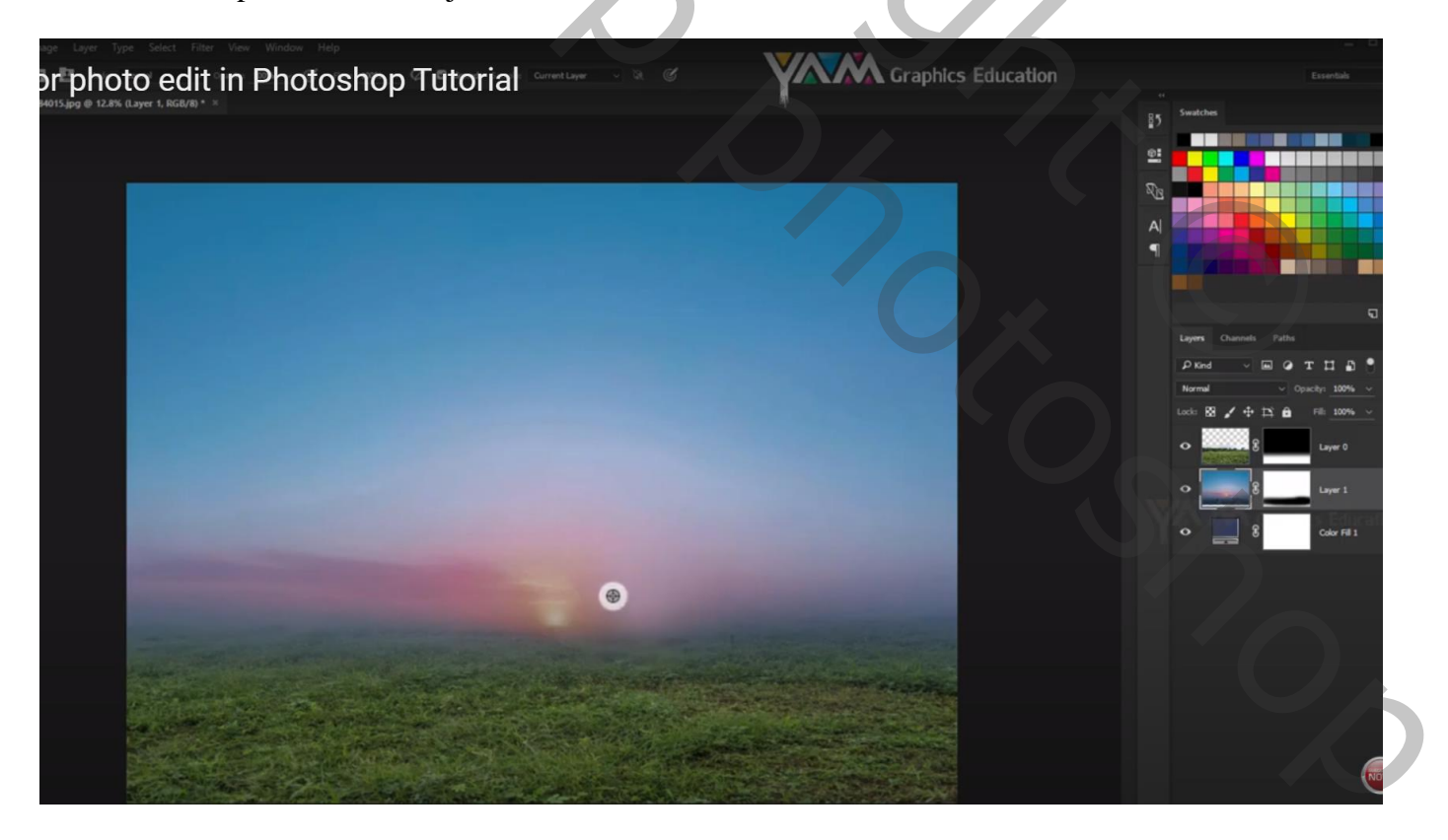

Nieuwe bovenste laag; modus = Kleur Tegenhouden; voorgrondkleur = # 7D4900 Zacht penseel, dekking = 50% ; stip boven de zon plaatsen; transformeren

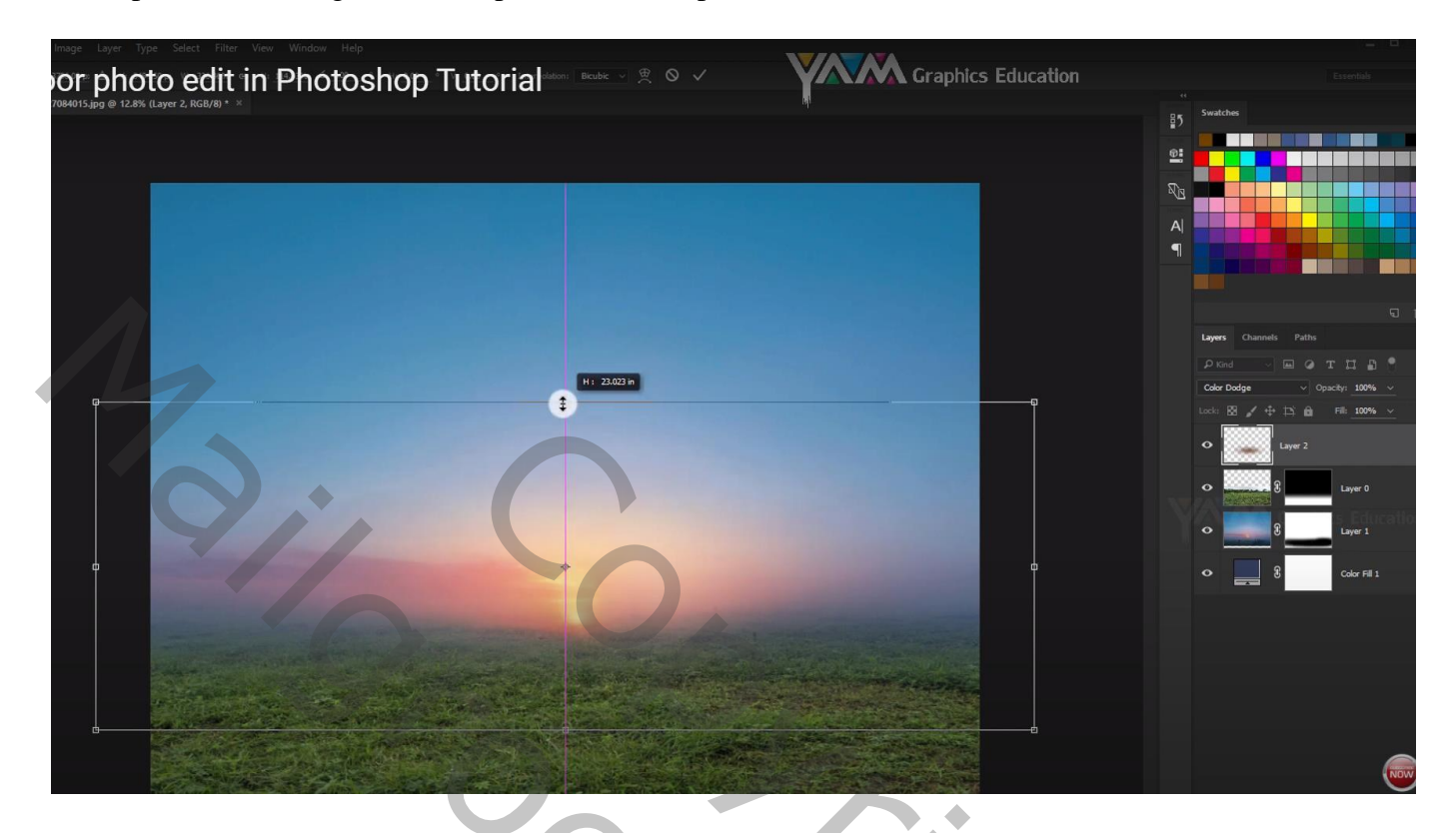

Boven het gras een Aanpassingslaag 'Kanaal Mixer' : Rood = -38 ; 115 ; 8 ; Uitknipmasker

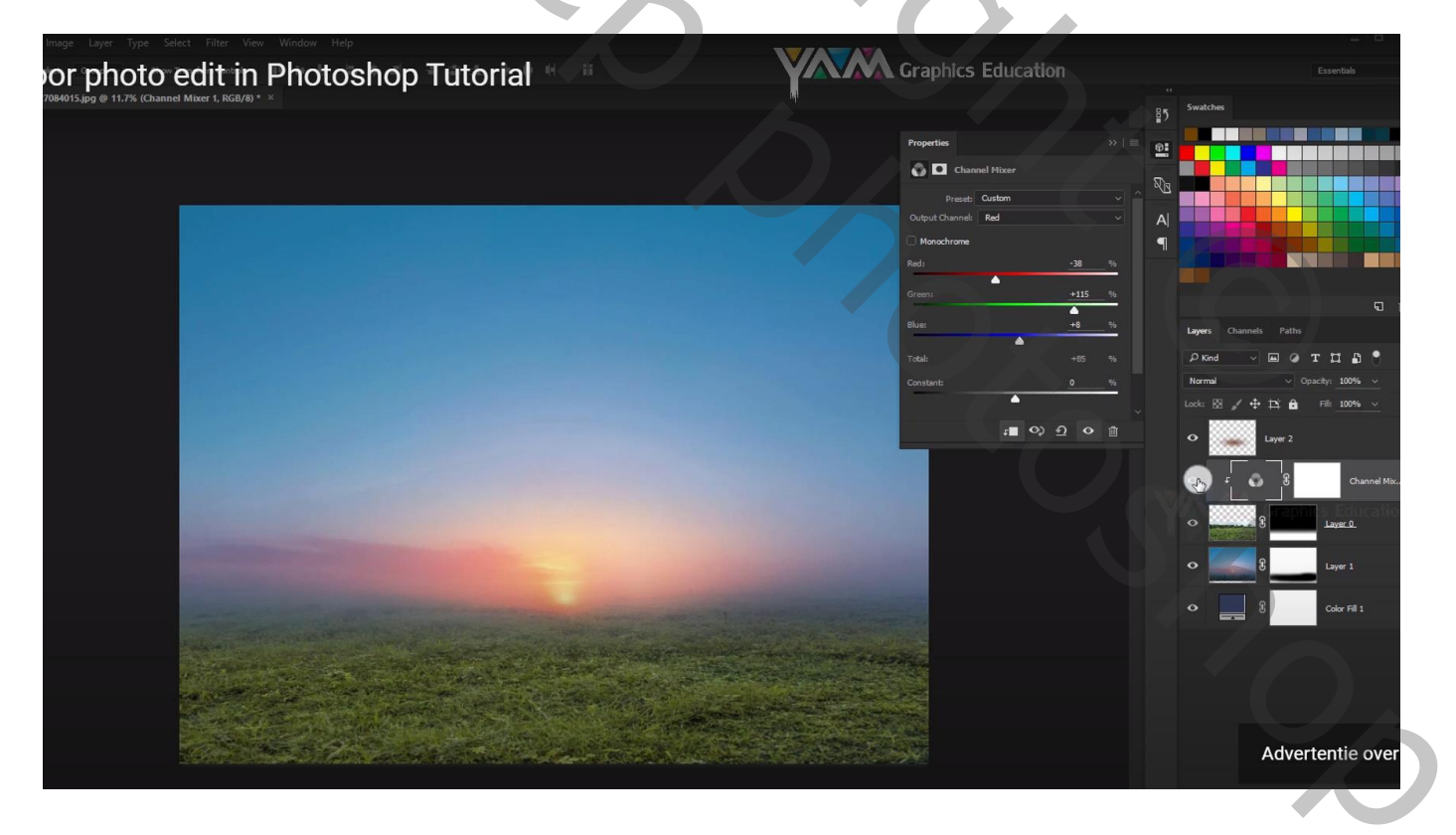

De stenen toevoegen links onder ; laagmasker; deel onderaan beschilderen

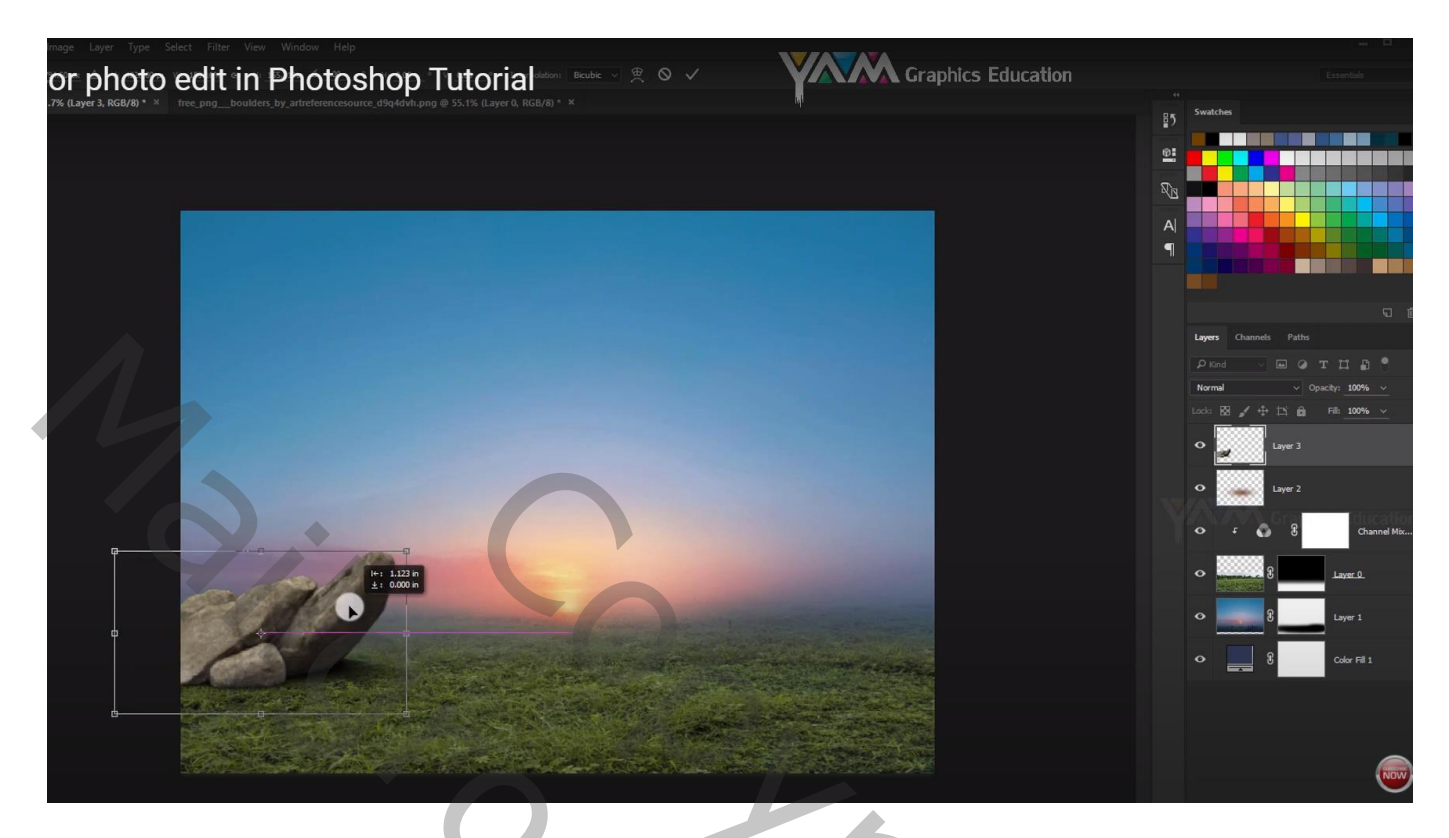

Afbeelding met planten openen; twee keren dupliceren; lagen samenvoegen Bekomen laag toevoegen; rechts plaatsen; de Kanaal Mixer laag dupliceren; boven die planten als Uitknipmasker zetten; samenvoegen

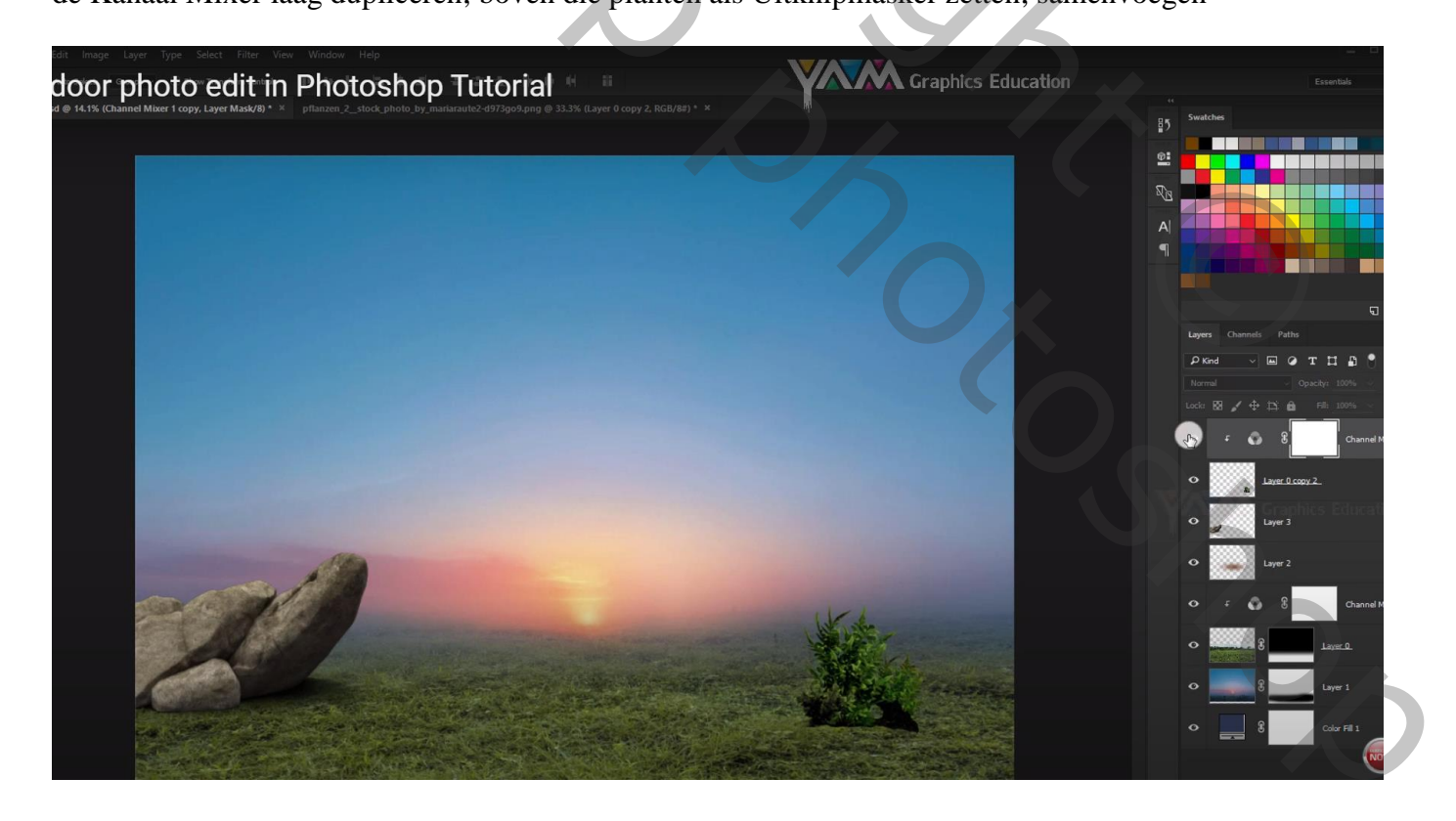

Met laagmasker deel onderaan verwijderen

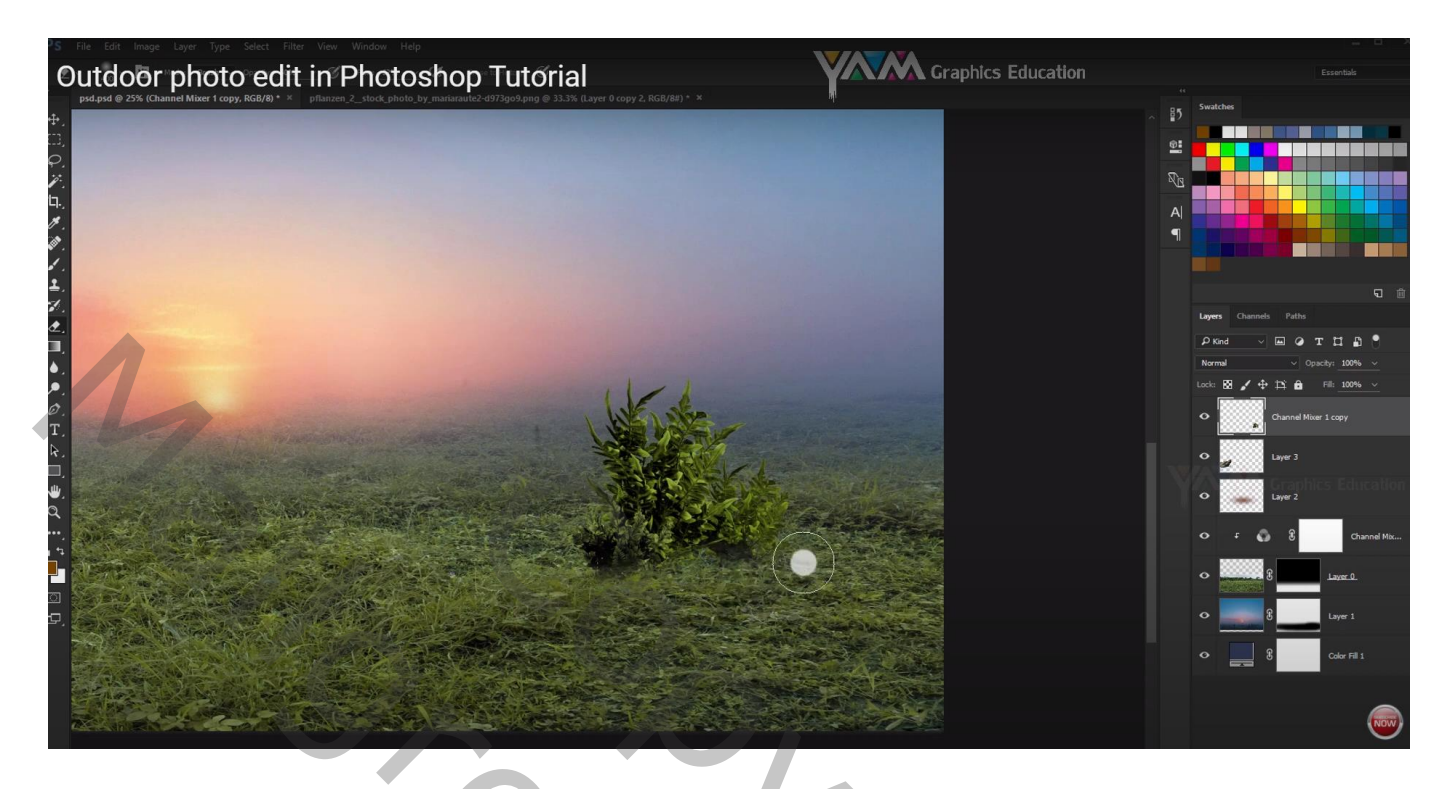

Klik op de laag Ctrl + L  $\rightarrow$  Niveaus = Middentonen = 1,08

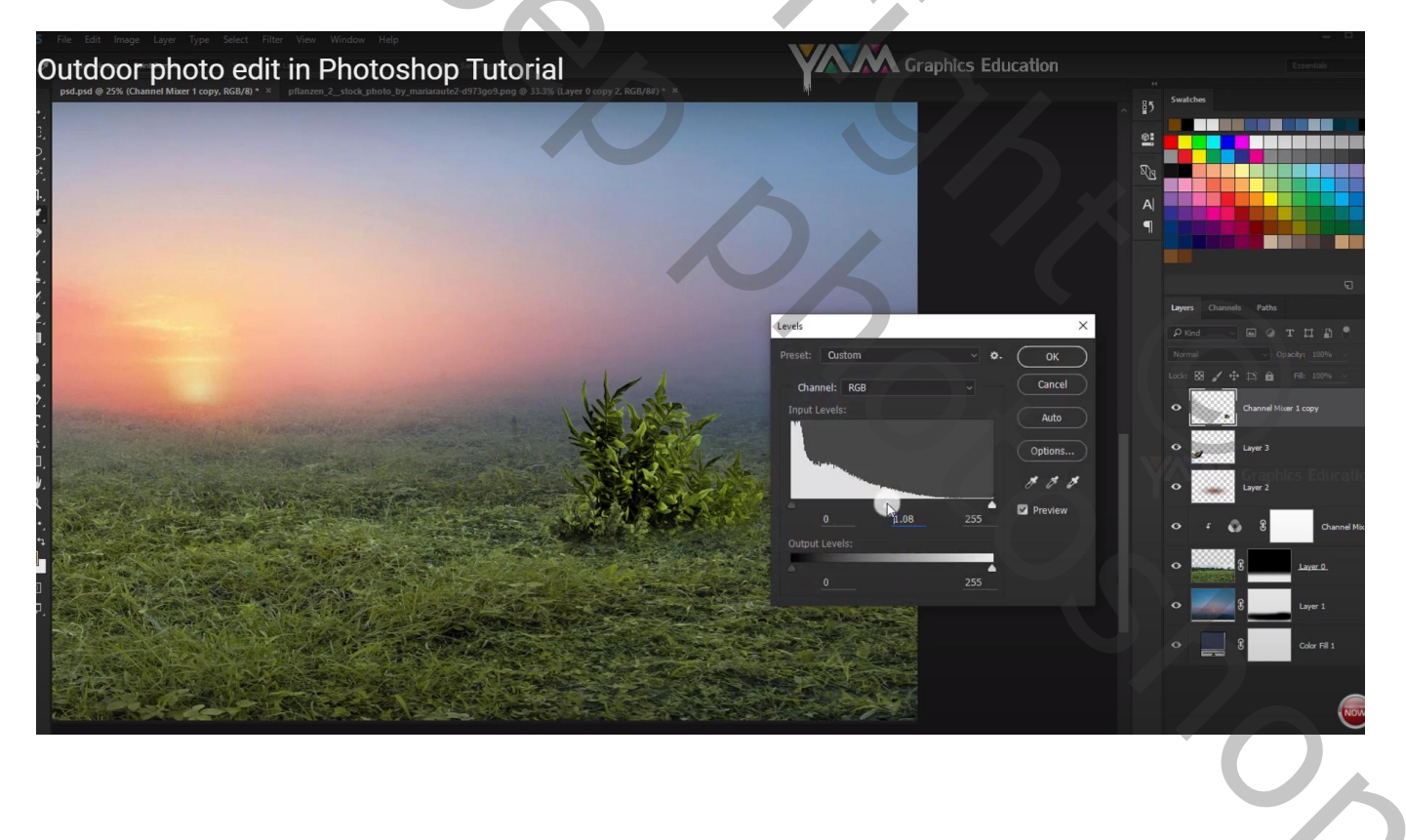

"meisje" uitselecteren samen met een deel van de rots eronder; toevoegen Graspenseel; deel onderaan beschilderen

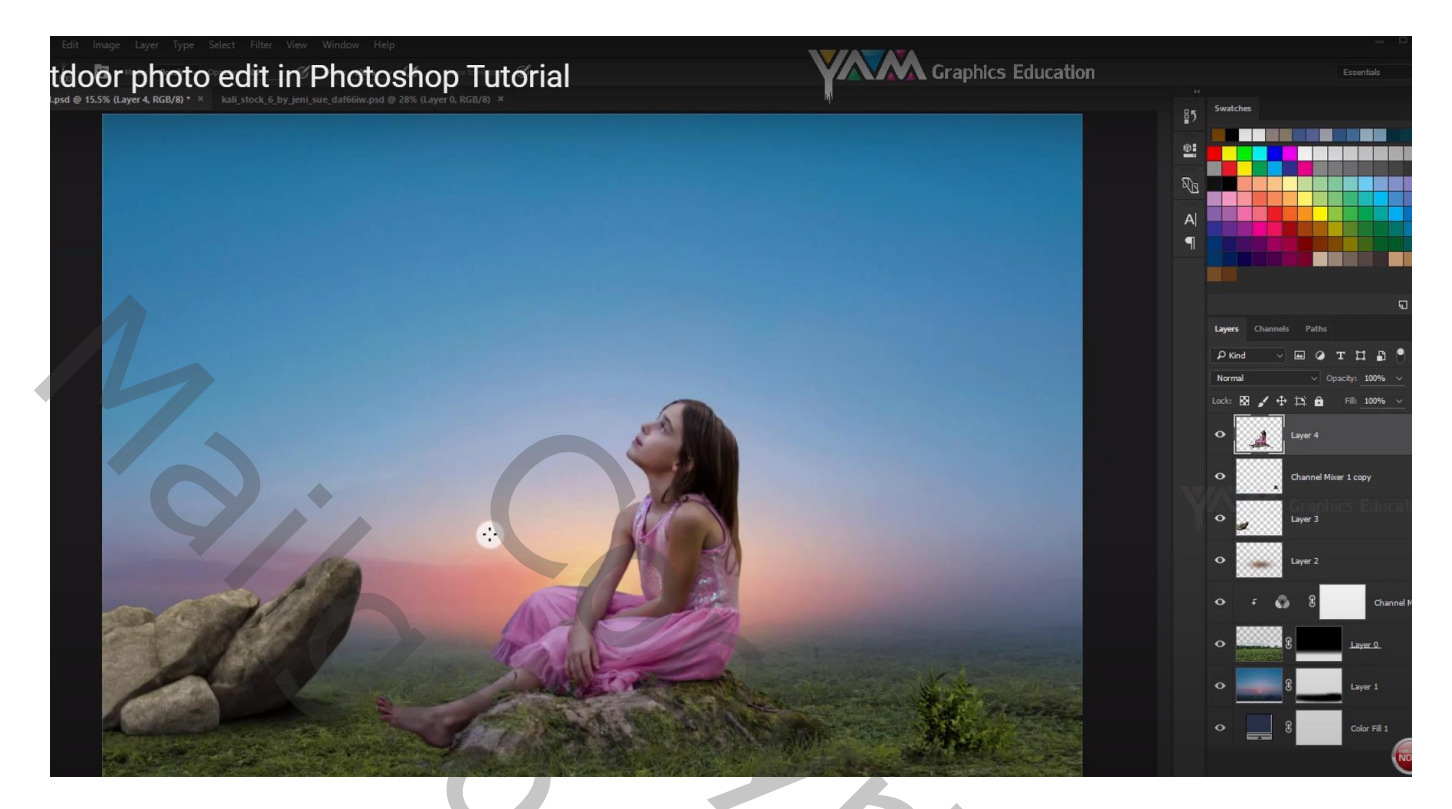

Voor de stenen : Ctrl + U  $\rightarrow$  Kleurtoon/Verzadiging : 0 ; -17 ; 0

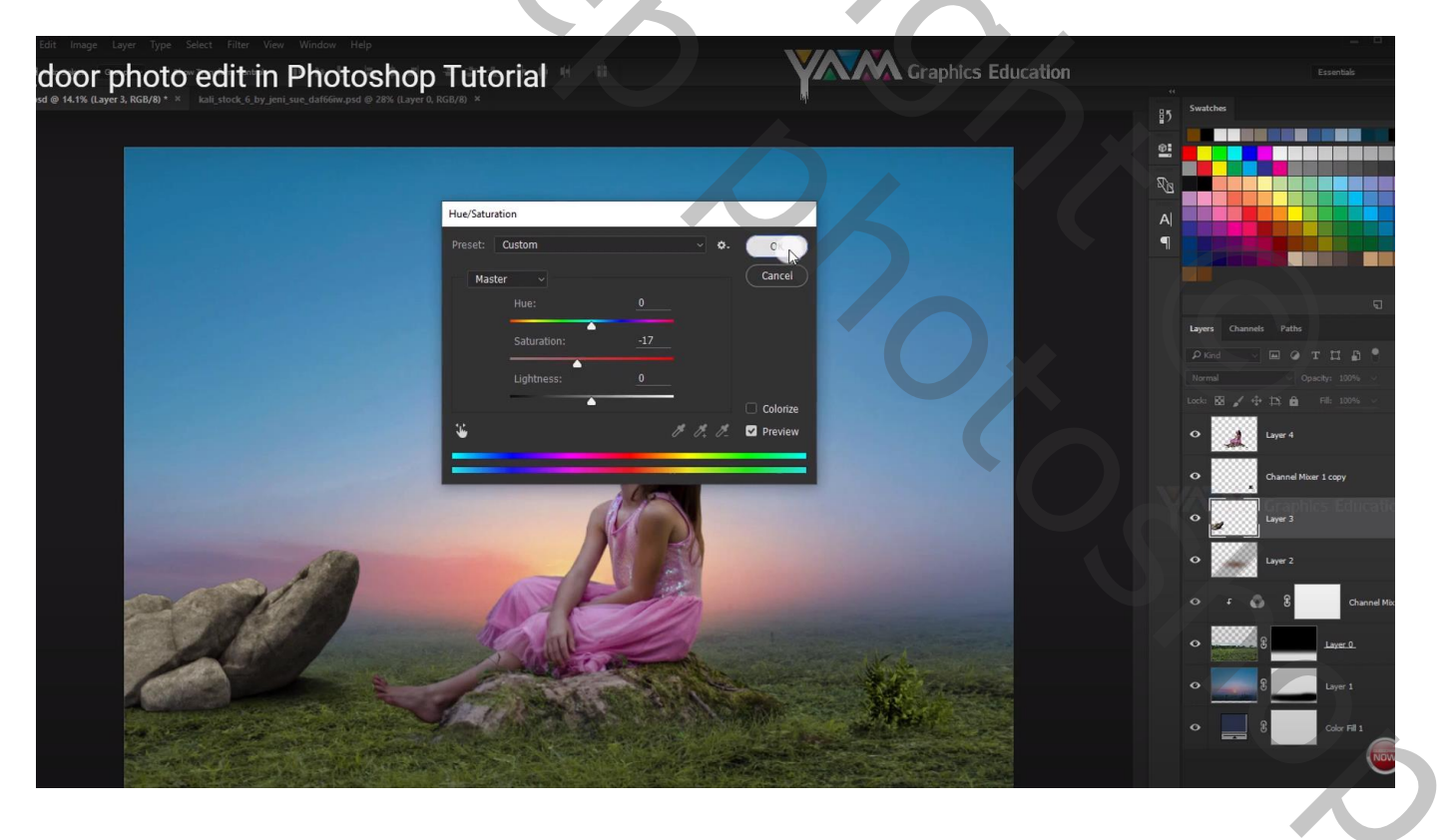

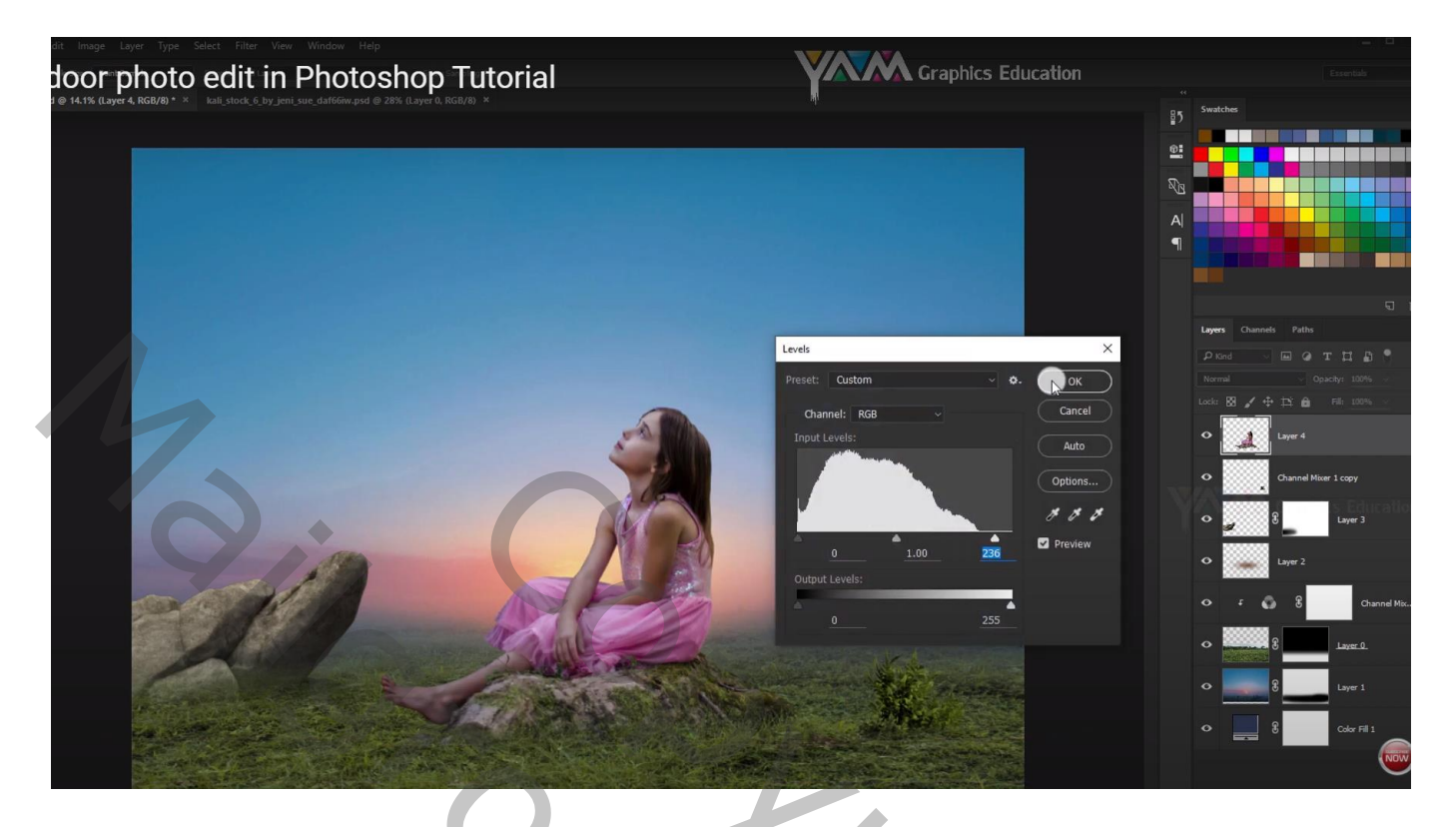

Aanpassingslaag 'Verloop', kleur links = zwart ; rechts transparant verwijderen ; 90° ; 100 % Dekking voor die Aanpassingslaag = 50% Op laagmasker schilderen boven het meisje

| Intege Layer Type Select Filter View Window Help<br>oor photo edit in Photosho<br>view of a promote a second a |                                                                                                    | Graphics Education | Essentials                                                                                                    |
|----------------------------------------------------------------------------------------------------|----------------------------------------------------------------------------------------------------|--------------------|----------------------------------------------------------------------------------------------------|
|                                                                                                    | Gradient Fil<br>Gradient Fil<br>Gradient:<br>Style: Linear<br>Style: 10<br>90<br>Scale: 100<br>%<br>Reverse<br>Dther<br>Aign with layer<br>Rest Alignment |                    | 35 Souther   36 Image: Counces   1 Image: Counces   1 Image: Counces |

Direct boven het meisje een Aanpassingslaag 'Curven' ; Uitknipmasker Ook hier op laagmasker schilderen boven het meisje en vooral links op het meisje schilderen

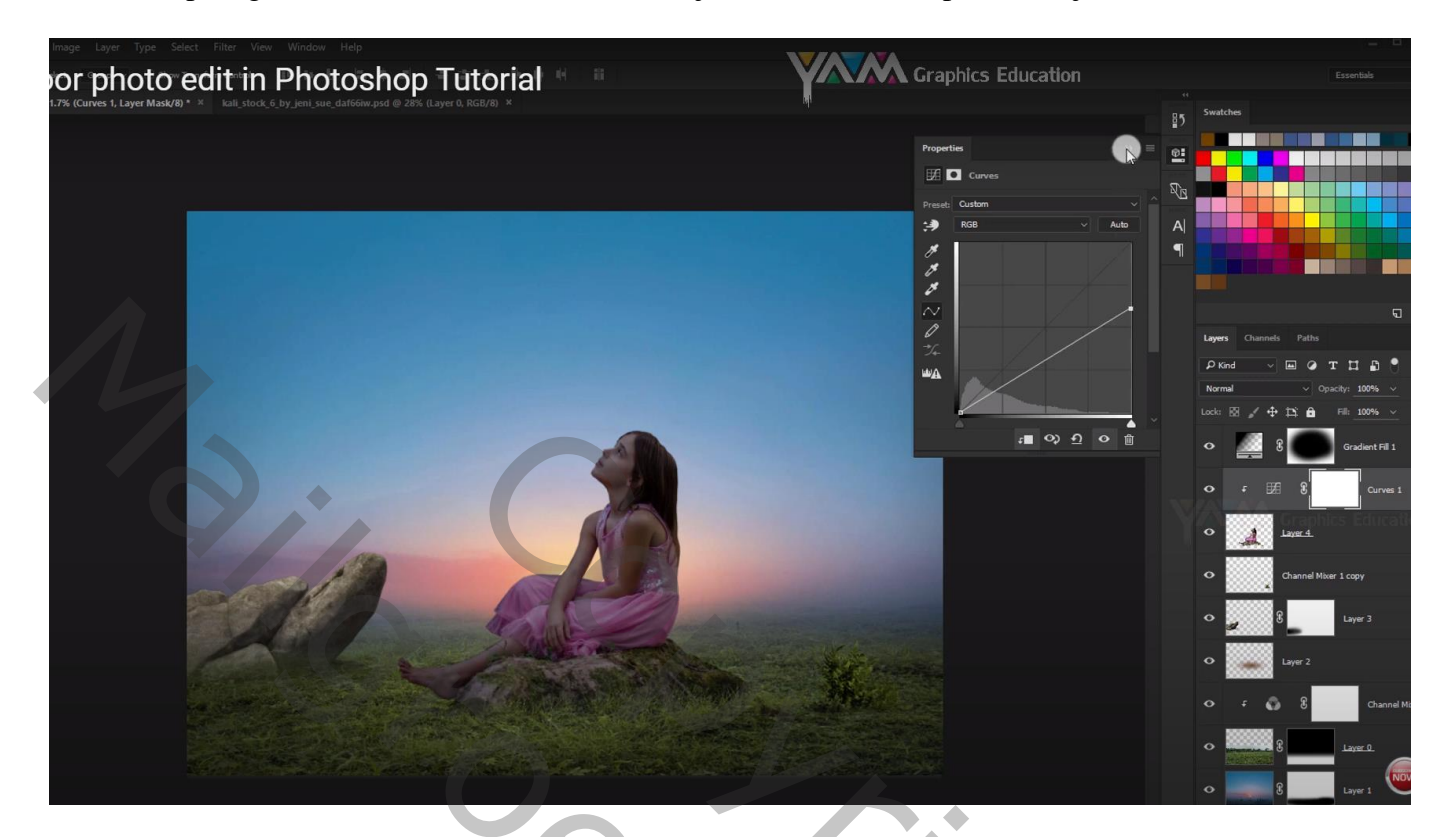

Haar van het meisje verbeteren met Natte Vinger

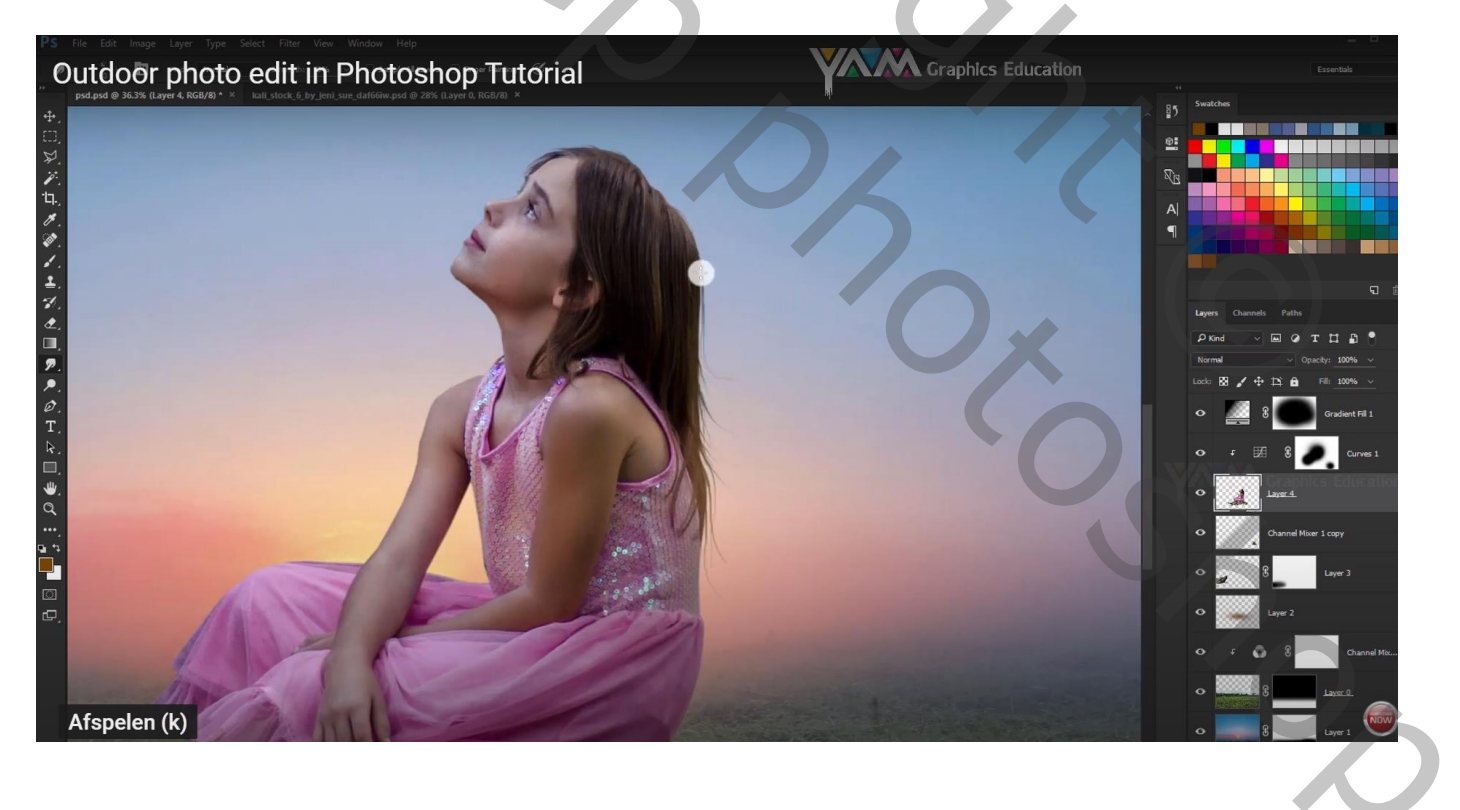

Nieuwe laag boven het meisje; Uitnipmasker; vullen met 50% grijs; laagmodus = Bedekken Tegenhouden : links op meisje schilderen; op de huid

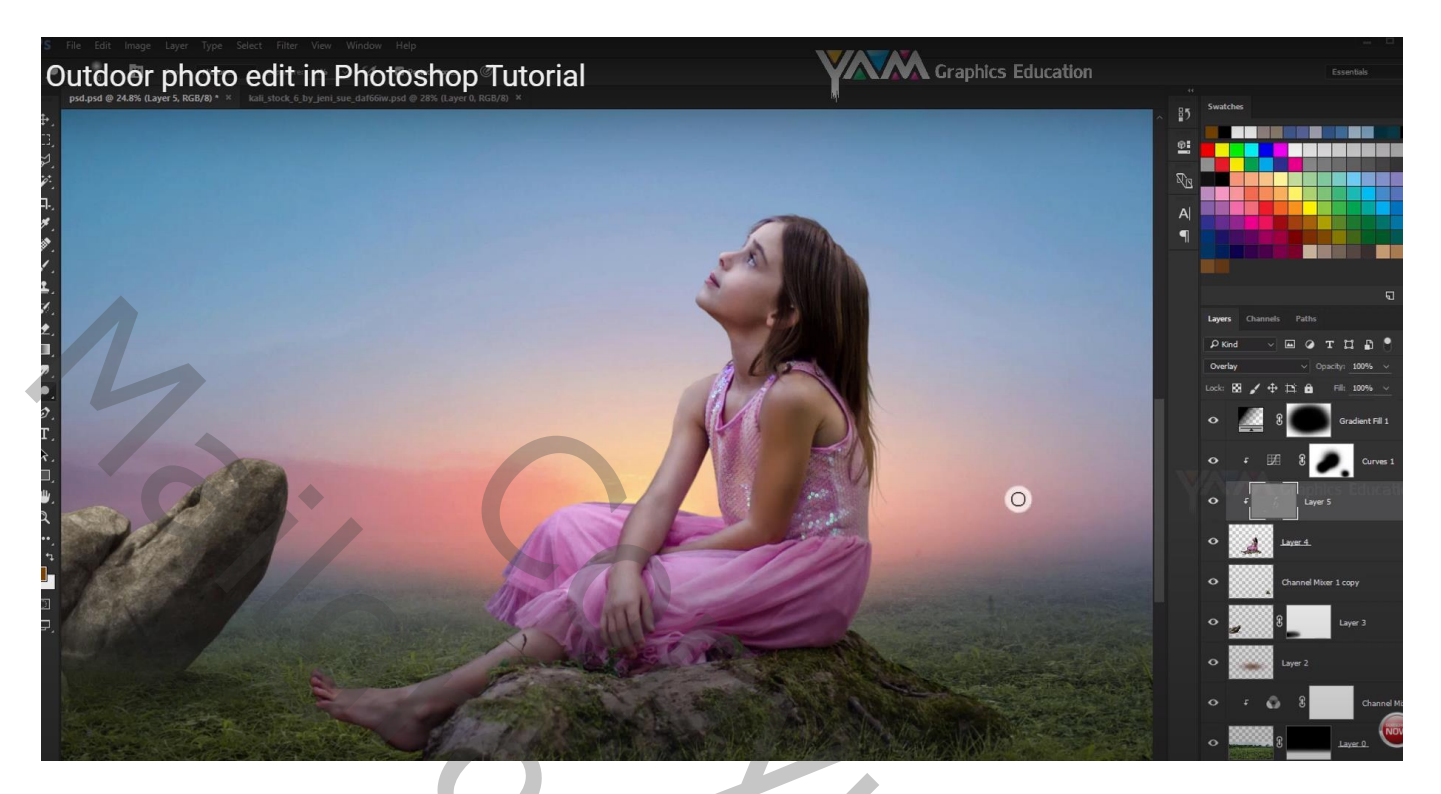

Nog voor het meisje : Ctrl + U  $\rightarrow$  Kleurtoon/Verzadiging : 0 ; 10 ; 0

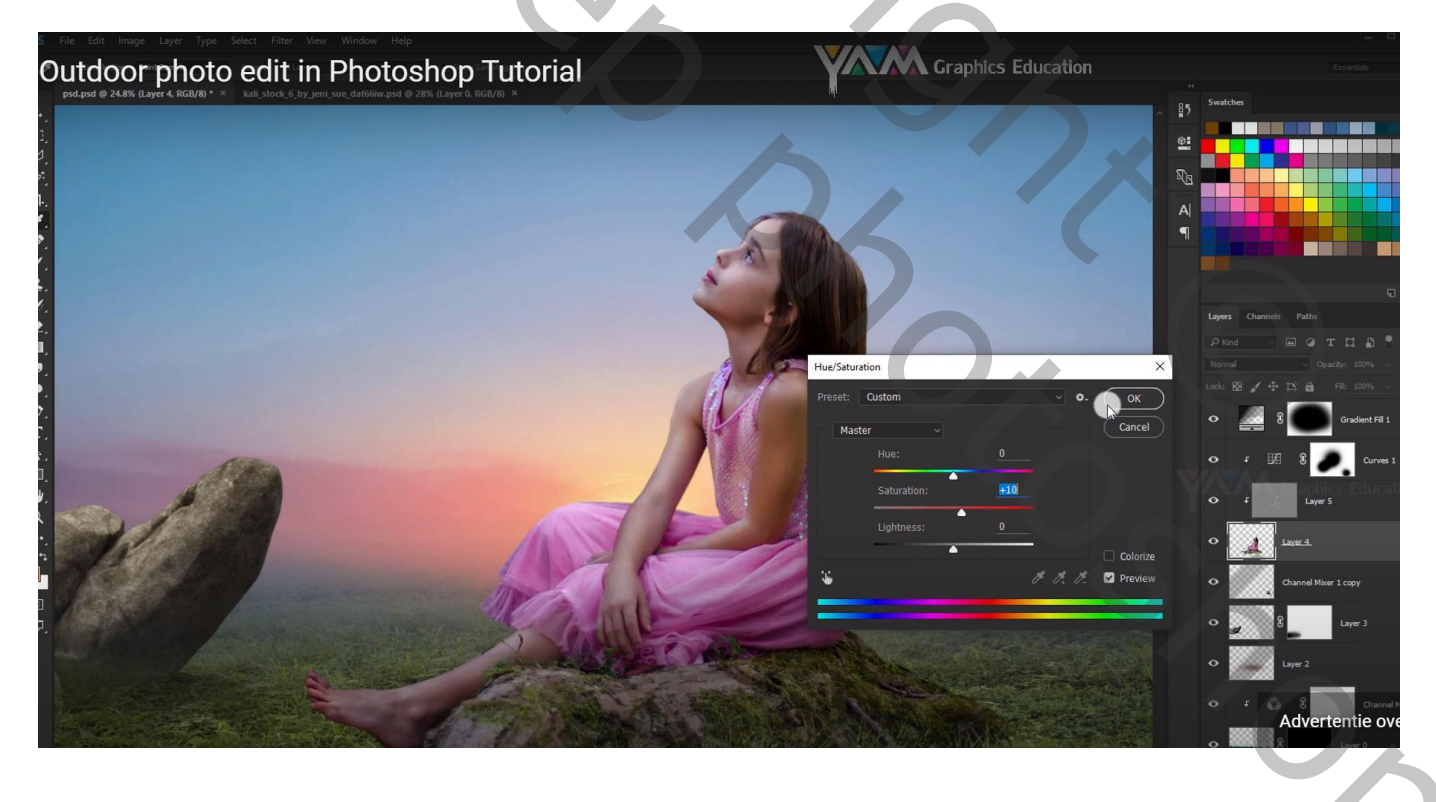

Boven de stenen een Aanpassingslaag 'Curven', Uitknipmasker Op laagmasker schilderen boven op de stenen

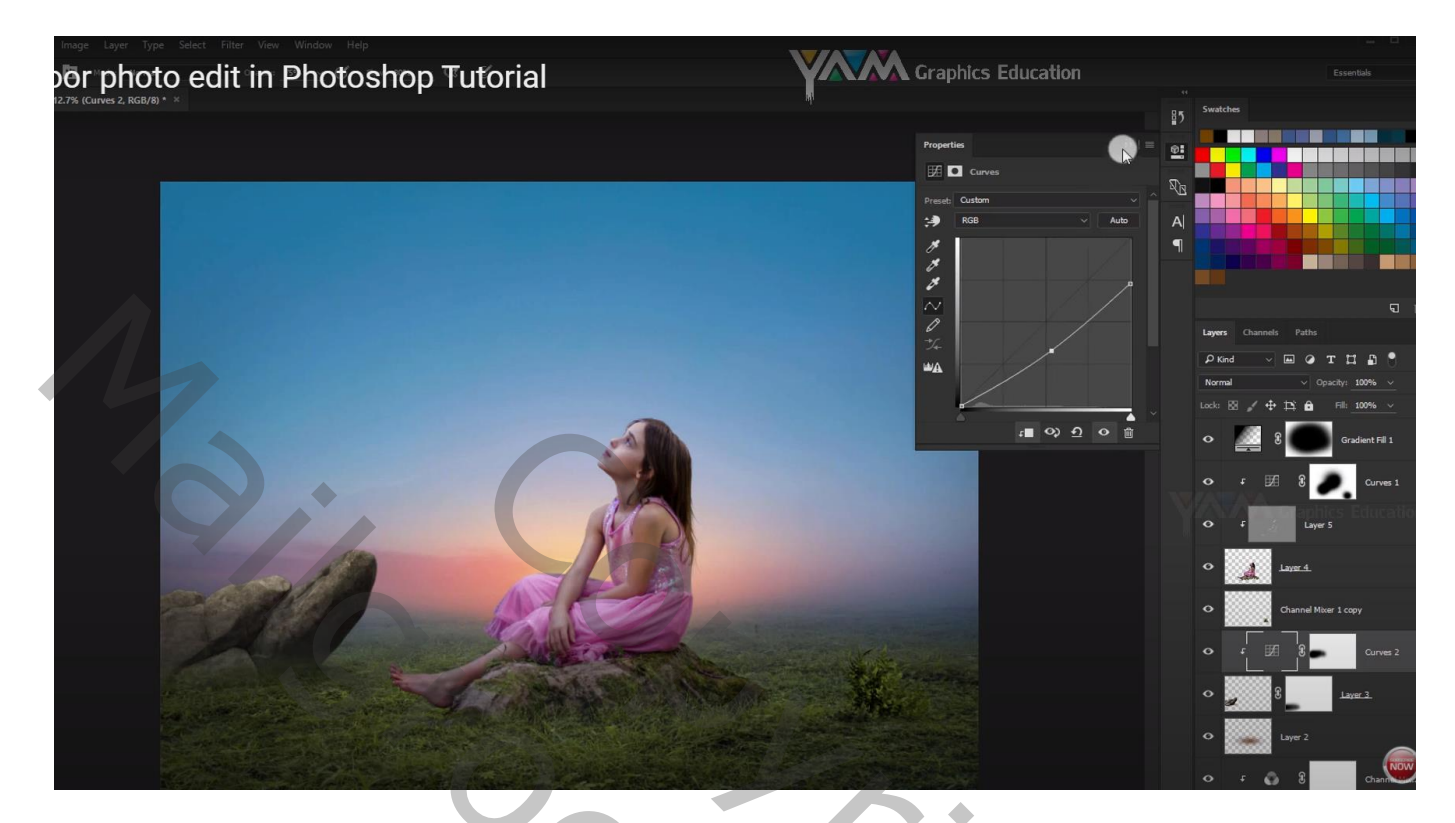

Bovenste laag, Aanpassingslaag 'Belichting' : 0,00 ; 0,0167 ; 1,00 Dekking voor de Aanpassingslaag = 50%

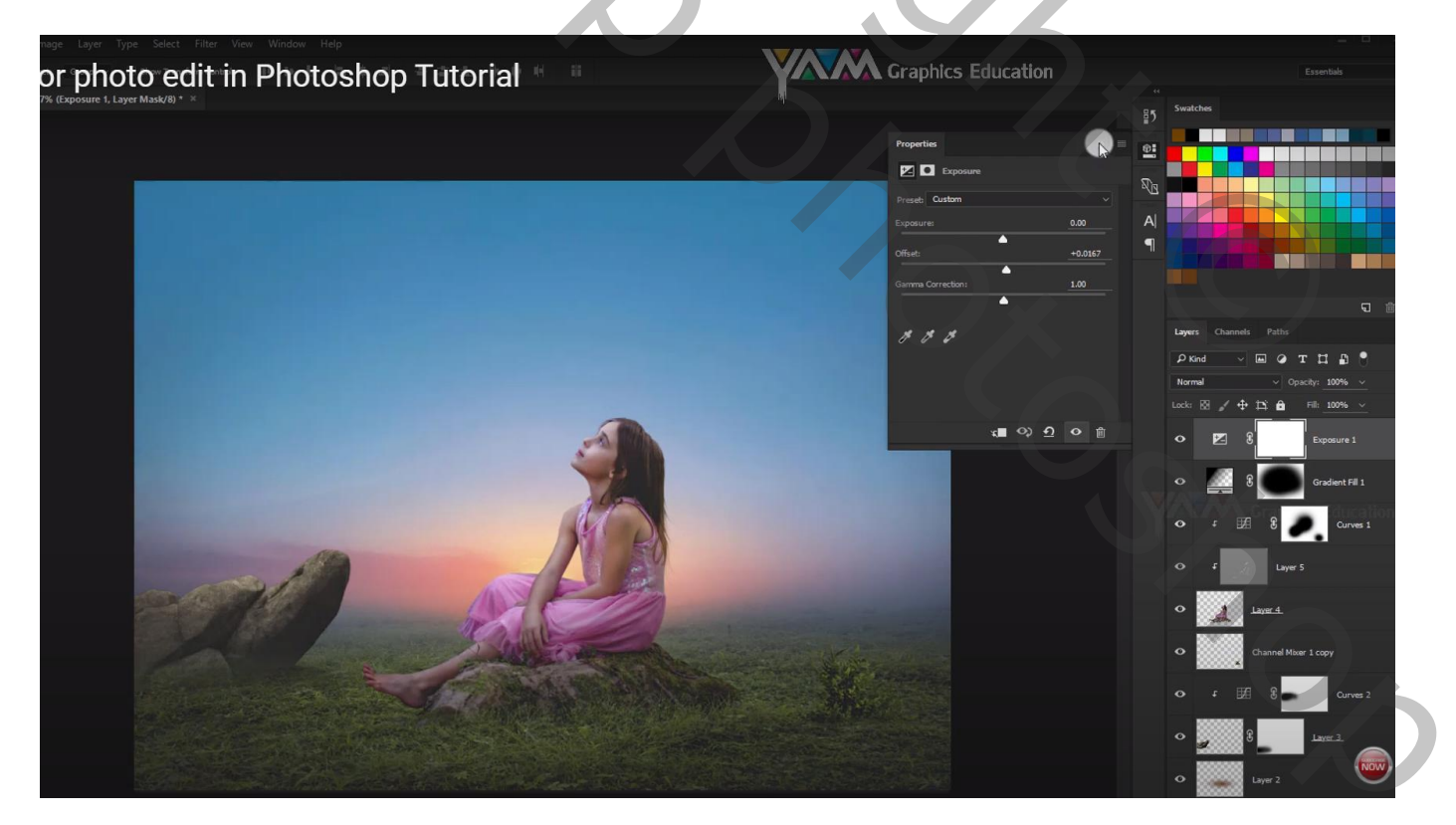

Grootte aanpassen voor op Sennet!!!